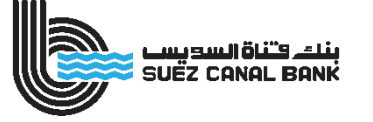

## DIGITAL Services Enjoy a unique banking experience anytime, anywhere

Online Banking and Mobile Banking Application is one of Suez Canal Bank's digital channels, that allows our valued customers to conduct financial transactions 24/7 through a secure banking experience. They provide a comprehensive view of all the financial transactions, through which the customer can view the transactions, details of loans and credit cards, and link the certificates and deposits

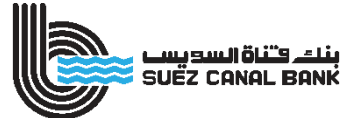

## Registration

#### Registration Process from Online Banking Only

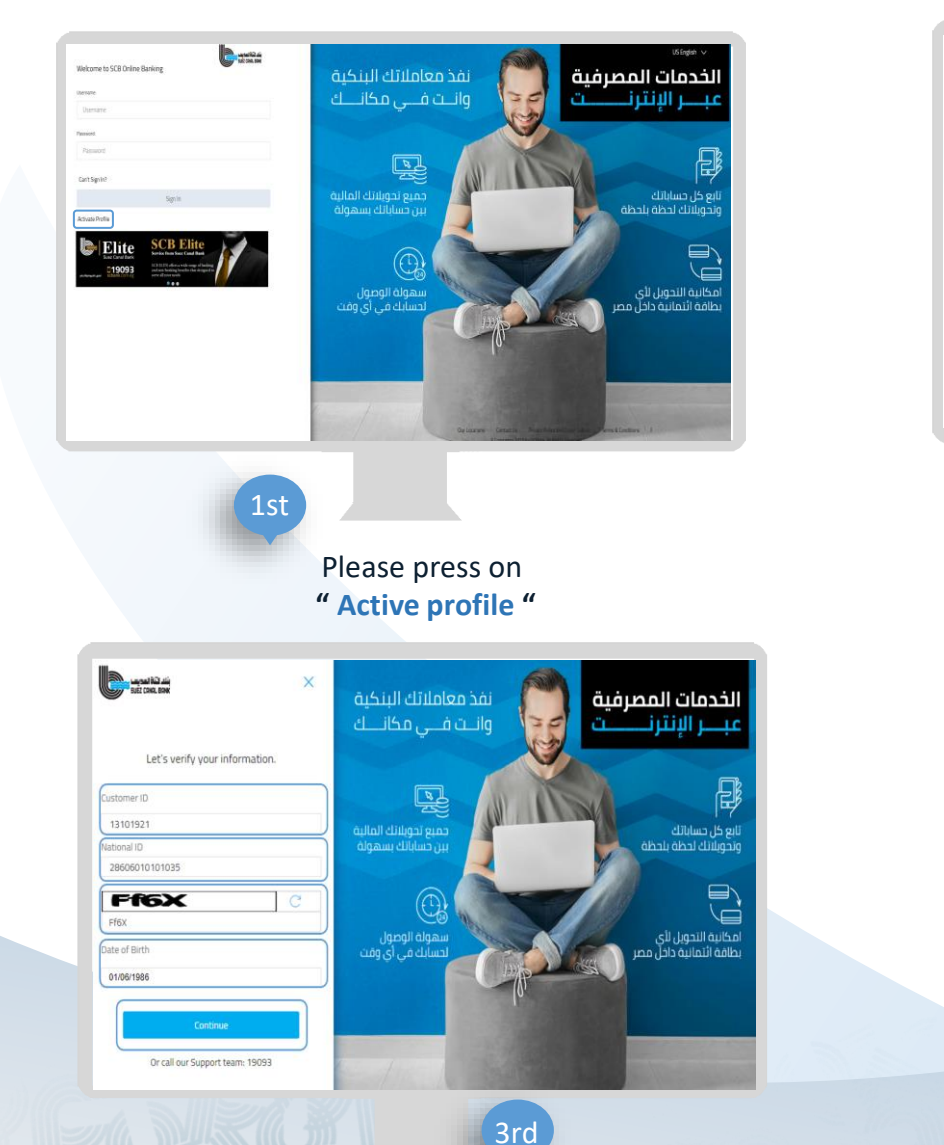

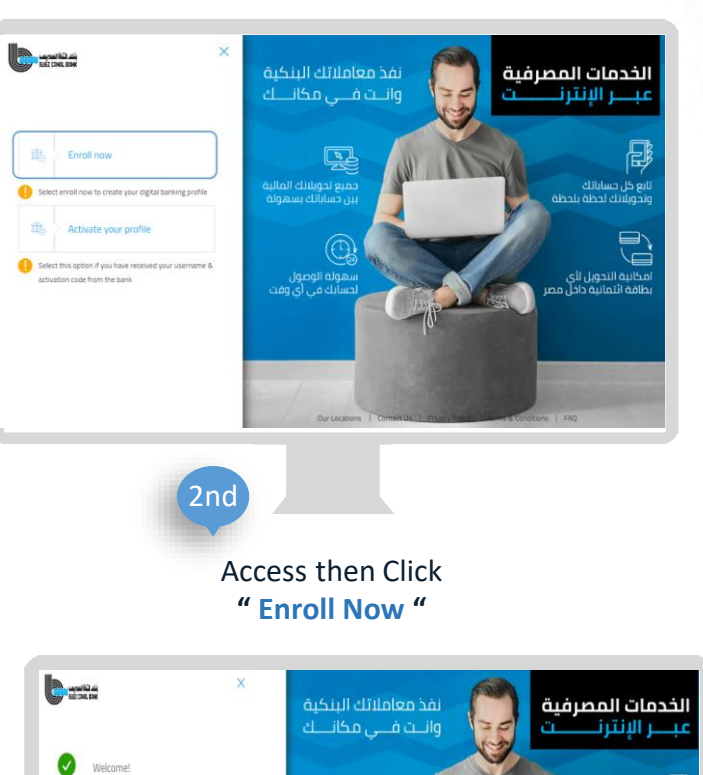

Ŗ

. مبع تحويلانك المالية بن حساباتك بسهولة

> مولة الوصول سابك في أي وقد

You have successfully enrolled to personal bankin

KAMAL ELDIN MOSTAFA TAWFIK SHOEIB

Thank you for your registration, please contact the call center 19093 to complete the Activation process .

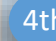

Contact SCB Call Center at 19093 to activate the service & receive the Username on your Registered E-Mail & the activation Code **'OTP'** on your Registered mobile number

يع كل حساباتك تحويلاتك لحظة بلحظة

> انية التحويل لأي فة ائتمانية داخل

Enter the required information (Account Number – National ID –Date of Birth – Captcha)

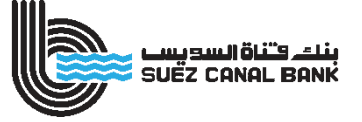

### **Activation**

#### Activation Process from Mobile Banking

**Registered E-Mail &** the activation Code 'OTP' on your Registered mobile number you can activate your account

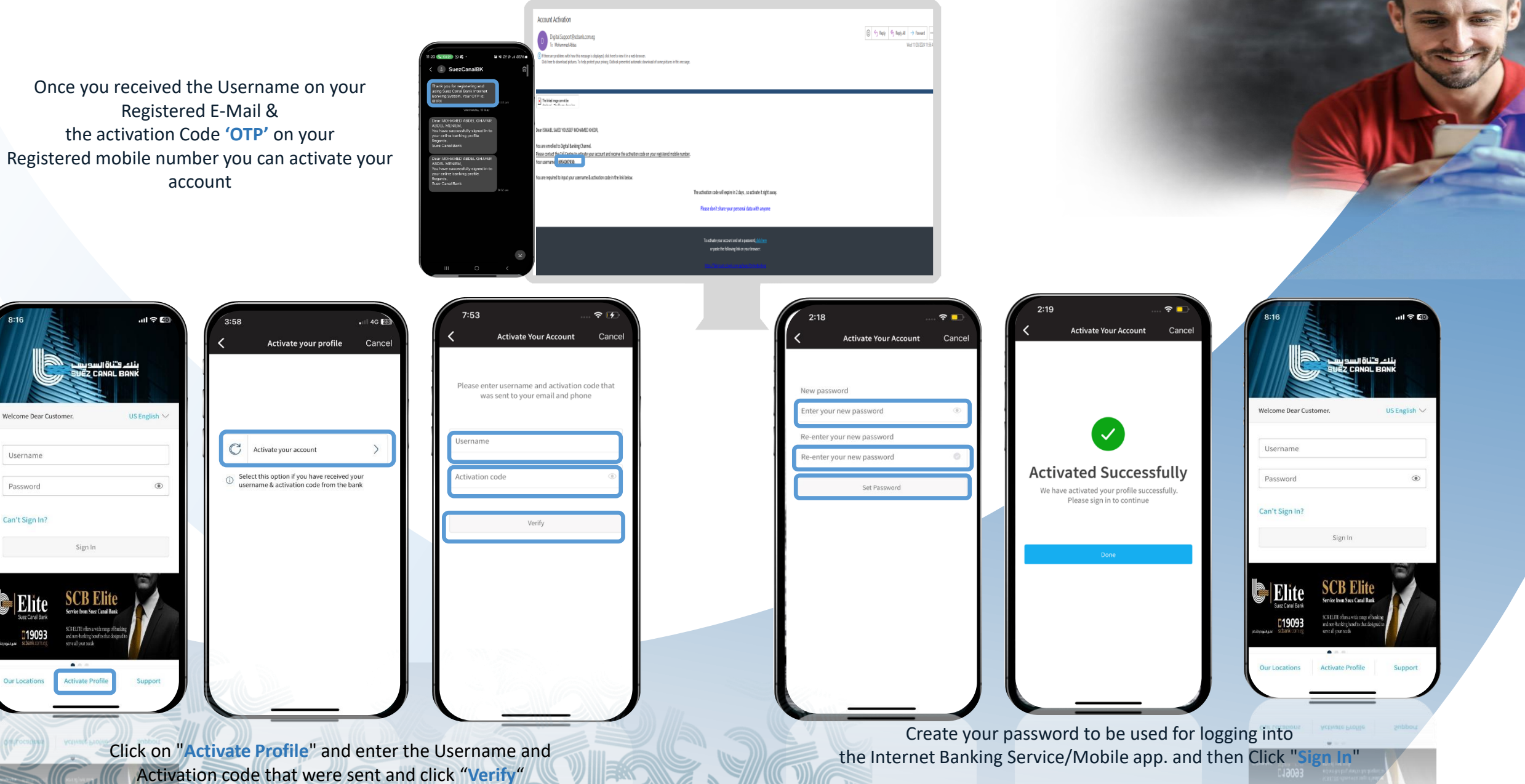

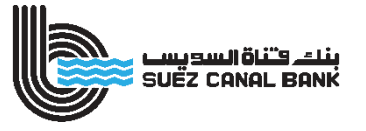

Money

5

**Rates** 

#### Enjoying access for all our Digital Services

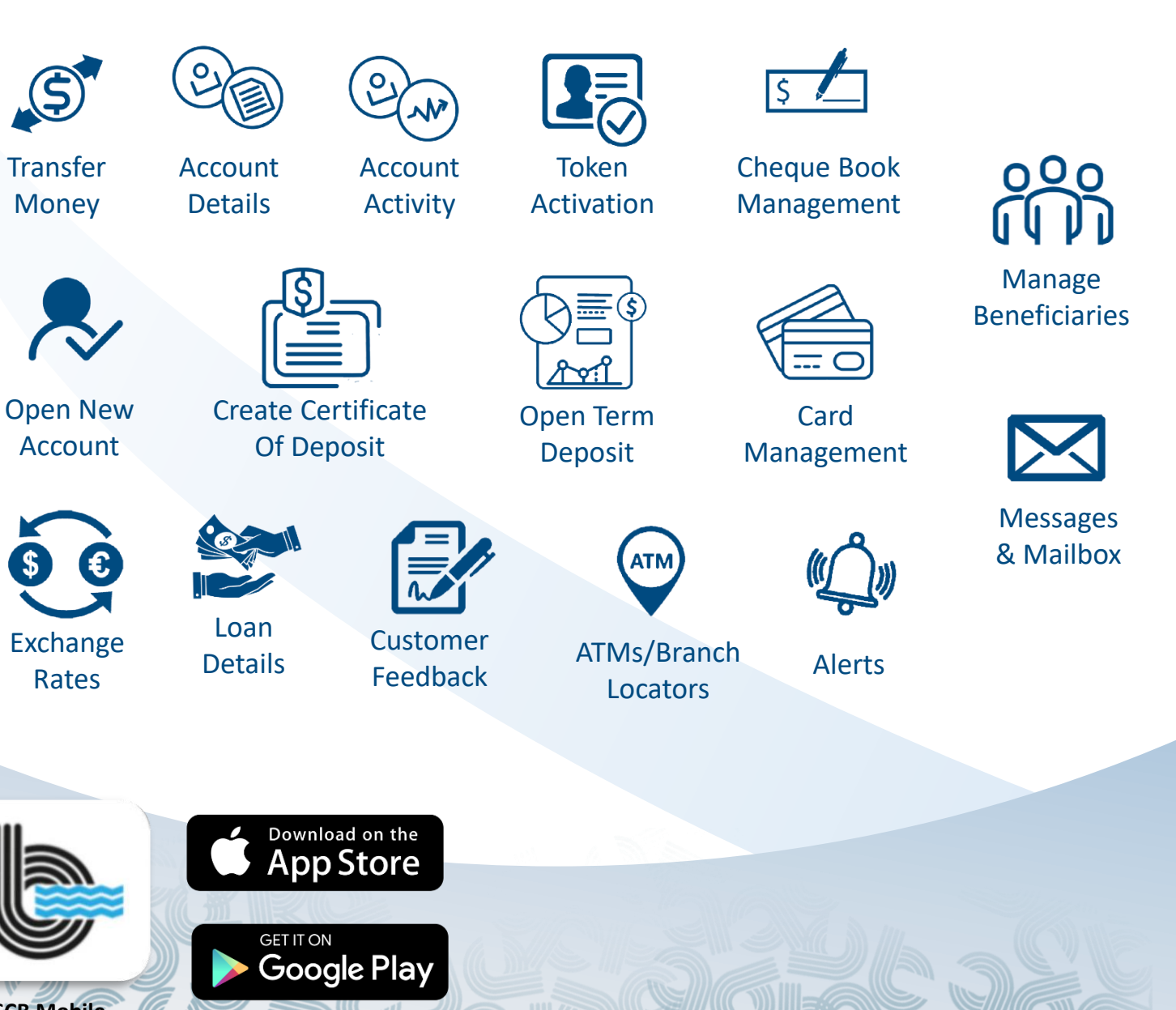

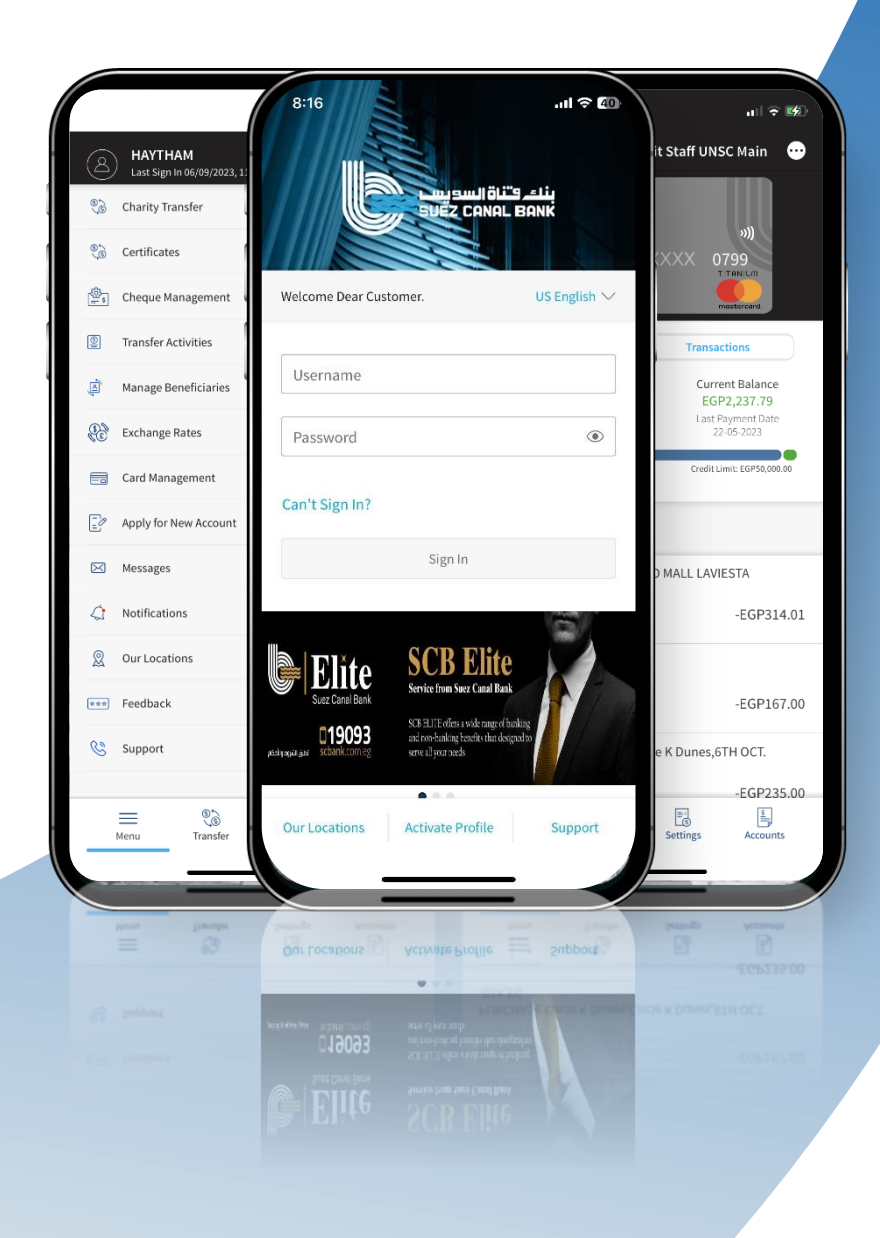

SCB Mobile

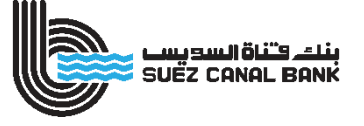

## **Token Activation Process**

## **Open SCB Token Application**

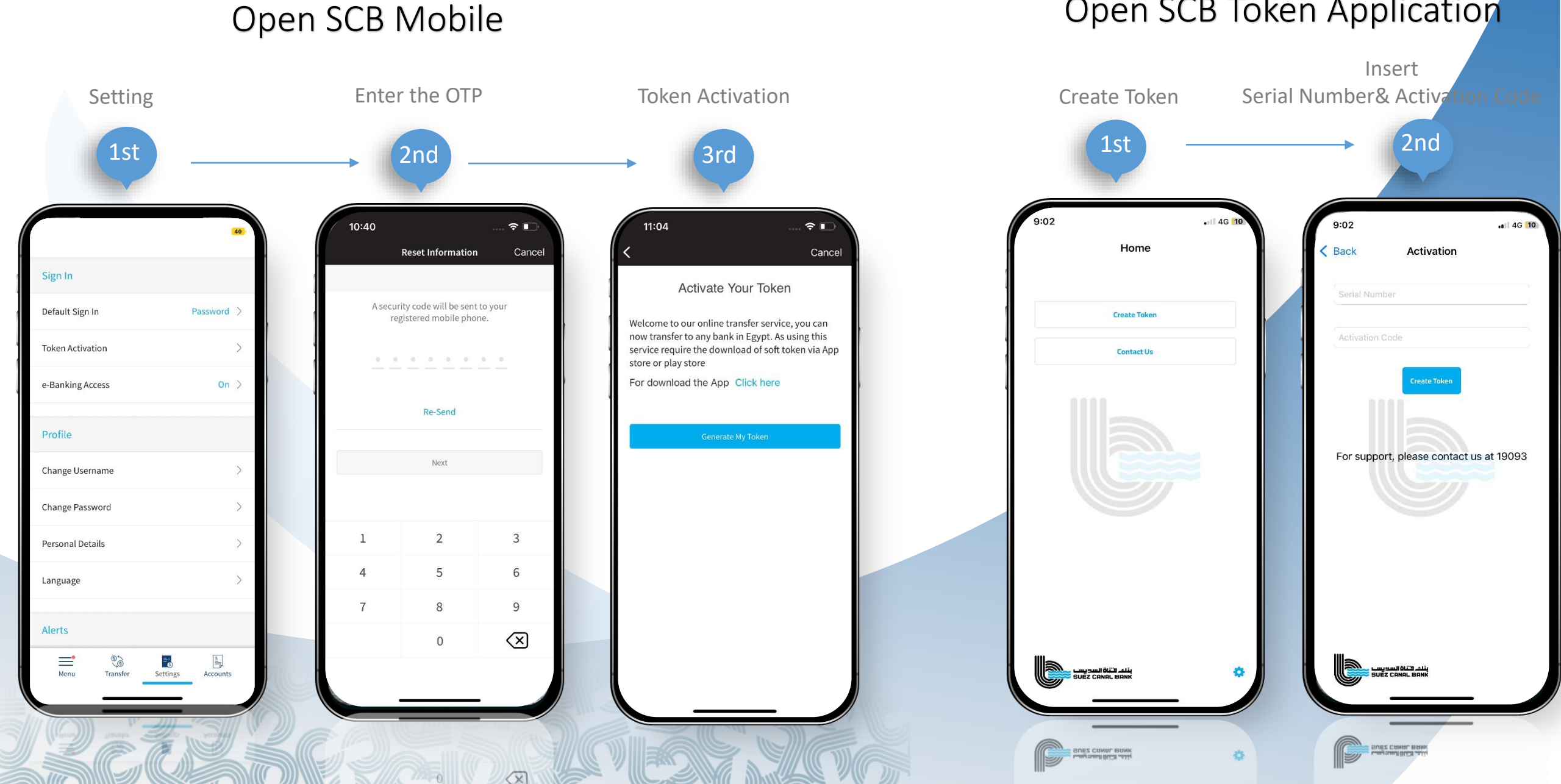

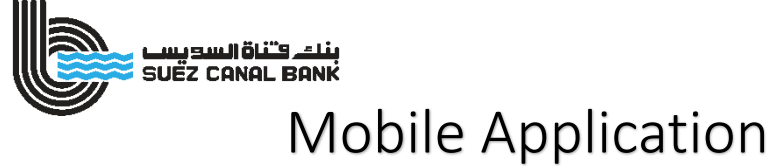

## SCB Token Application

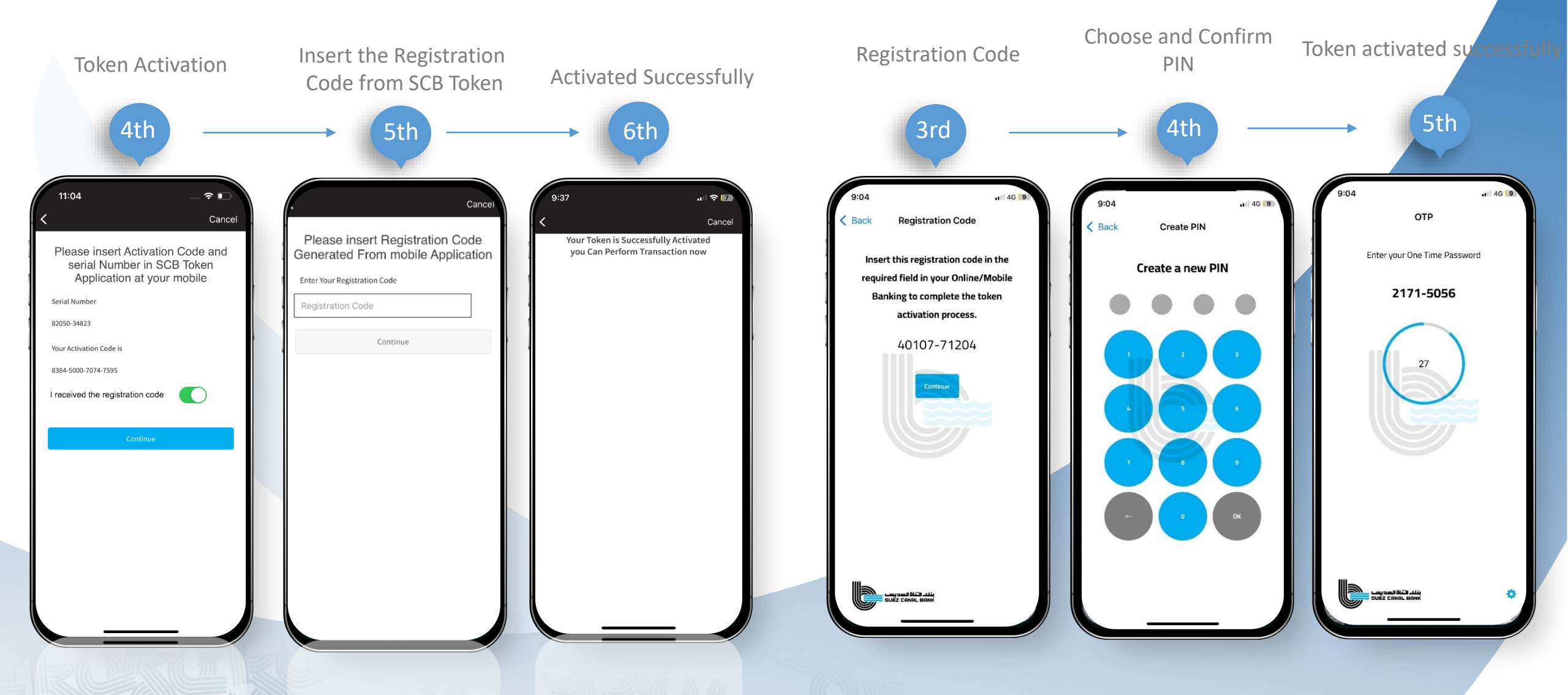

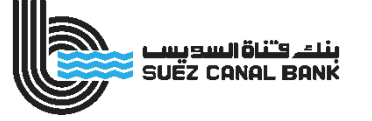

# Thanks For any inquiries Please contact us الم 19093 في 19093 في الم www.scbank.com.eg